## Público: USUÁRIO EXTERNO – Setor Regulado

## Roteiro 13 - IMPRIMIR CERTIFICADO

1 - Para visualizar, salvar ou imprimir os certificados homologados, no módulo <u>Autoatendimento</u>, no lado esquerdo da tela, no Menu "<u>Requerimento</u>", clique em "<u>Imprimir Certificado</u>".

2 - Na tela principal, o Sistema permitirá a busca pelo CPF ou CNPJ do requerente. Digite esse dado e clique no botão "<u>Pesquisar</u>", caso tenha muitos requerentes habilitados.

3 - Na "Lista de Requerimentos Homologados", na linha do "<u>Requerente</u>" e "<u>Tipo de Requerimento</u>" desejado, na coluna <u>Operação</u>, clique no ícone com desenho de impressora.

4 - Para imprimir o CRC e o CLF, será necessário escolher separadamente cada um na lista de "Lista de Requerimentos Homologados".

5 - O sistema mostrará na janela o certificado em PDF que poderá ser salvo em PDF e/ou impresso.